# **Configuration du flux de connexion administrateur de l'interface utilisateur graphique ISE 3.1 via l'intégration SSO SAML avec Azure AD**

# Table des matières

Introduction Conditions préalables Exigences Composants utilisés Informations générales Fournisseur d'identité (IdP) Fournisseur de services (SP) **SAML** Assertion SAML Diagramme D'Écoulement De Haut Niveau Configurer l'intégration SSO SAML avec Azure AD Étape 1. Configurer le fournisseur d'identité SAML sur ISE 1. Configurer Azure AD en tant que source d'identité SAML externe 2. Configurer la méthode d'authentification ISE 3. Exporter les informations du fournisseur de services Étape 2. Configurer les paramètres Azure AD IdP 1. Créer un utilisateur Azure AD 2. Créer un groupe Azure AD 3. Affecter un utilisateur Azure AD au groupe 4. Créer une application Azure AD Enterprise 5. Ajouter un groupe à l'application 6. Configurer une application Azure AD Enterprise 7. Configurer l'attribut Groupe Active Directory 8. Télécharger le fichier XML de métadonnées de fédération Azure Étape 3. Télécharger des métadonnées d'Azure Active Directory vers ISE Étape 4. Configurer des groupes SAML sur ISE (Facultatif) Étape 5. Configurer les stratégies RBAC **Vérifier** Dépannage **Problèmes courants** Dépannage d'ISE Journaux avec nom de connexion SAML et nom de revendication de groupe incompatible

# Introduction

Ce document décrit comment configurer l'intégration SSO SAML de Cisco ISE 3.1 avec un fournisseur d'identité externe tel qu'Azure Active Directory (AD).

# **Conditions préalables**

## Exigences

Cisco vous recommande de prendre connaissance des rubriques suivantes :

- 1. Cisco ISE 3.1
- 2. Déploiements SAML SSO
- 3. Azure AD

## **Composants utilisés**

Les informations contenues dans ce document sont basées sur les versions de matériel et de logiciel suivantes :

1. Cisco ISE 3.1

2. Azure AD

The information in this document was created from the devices in a specific lab environment. All of the devices used in this document started with a cleared (default) configuration. Si votre réseau est en ligne, assurez-vous de bien comprendre lâ€<sup>TM</sup>incidence possible des commandes.

# **Informations générales**

## Fournisseur d'identité (IdP)

Dans ce cas, c'est l'autorité Azure AD qui vérifie et affirme l'identité d'un utilisateur et les privilèges d'accès à une ressource demandée (le « fournisseur de services »).

## Fournisseur de services (SP)

La ressource ou le service hébergé auquel l'utilisateur a l'intention d'accéder, le serveur d'applications ISE dans ce cas.

## SAML

Le langage SAML (Security Assertion Markup Language) est une norme ouverte qui permet au fournisseur d'identité de transmettre des informations d'identification d'autorisation au fournisseur de services.

Les transactions SAML utilisent le langage XML (Extensible Markup Language) pour les communications normalisées entre le fournisseur d'identité et les fournisseurs de services.

SAML est le lien entre l'authentification d'une identité d'utilisateur et l'autorisation d'utiliser un service.

## **Assertion SAML**

Une assertion SAML est le document XML que le fournisseur d'identité envoie au fournisseur de services qui contient l'autorisation utilisateur.

Il existe trois types différents d'assertions SAML : l'authentification, l'attribut et la décision d'autorisation.

• Les assertions d'authentification prouvent l'identification de l'utilisateur et indiquent l'heure à laquelle l'utilisateur s'est connecté et la méthode d'authentification qu'il a utilisée (Kerberos, à deux facteurs, à titre d'exemples)

- L'assertion d'attribution transmet les attributs SAML, des données spécifiques qui fournissent des informations sur l'utilisateur, au fournisseur de services.
- Une assertion de décision d'autorisation déclare si l'utilisateur est autorisé à utiliser le service ou si le fournisseur d'identification a refusé sa demande en raison d'un défaut de mot de passe ou d'un manque de droits sur le service.

# Diagramme D'Écoulement De Haut Niveau

SAML fonctionne en transmettant des informations sur les utilisateurs, les connexions et les attributs entre le fournisseur d'identité, Azure AD, et le fournisseur de services, ISE.

Chaque utilisateur se connecte une fois à une authentification unique (SSO) avec le fournisseur d'identité, puis le fournisseur Azure AD transmet les attributs SAML à ISE lorsque l'utilisateur tente d'accéder à ces services.

ISE demande l'autorisation et l'authentification à Azure AD, comme indiqué dans l'image.

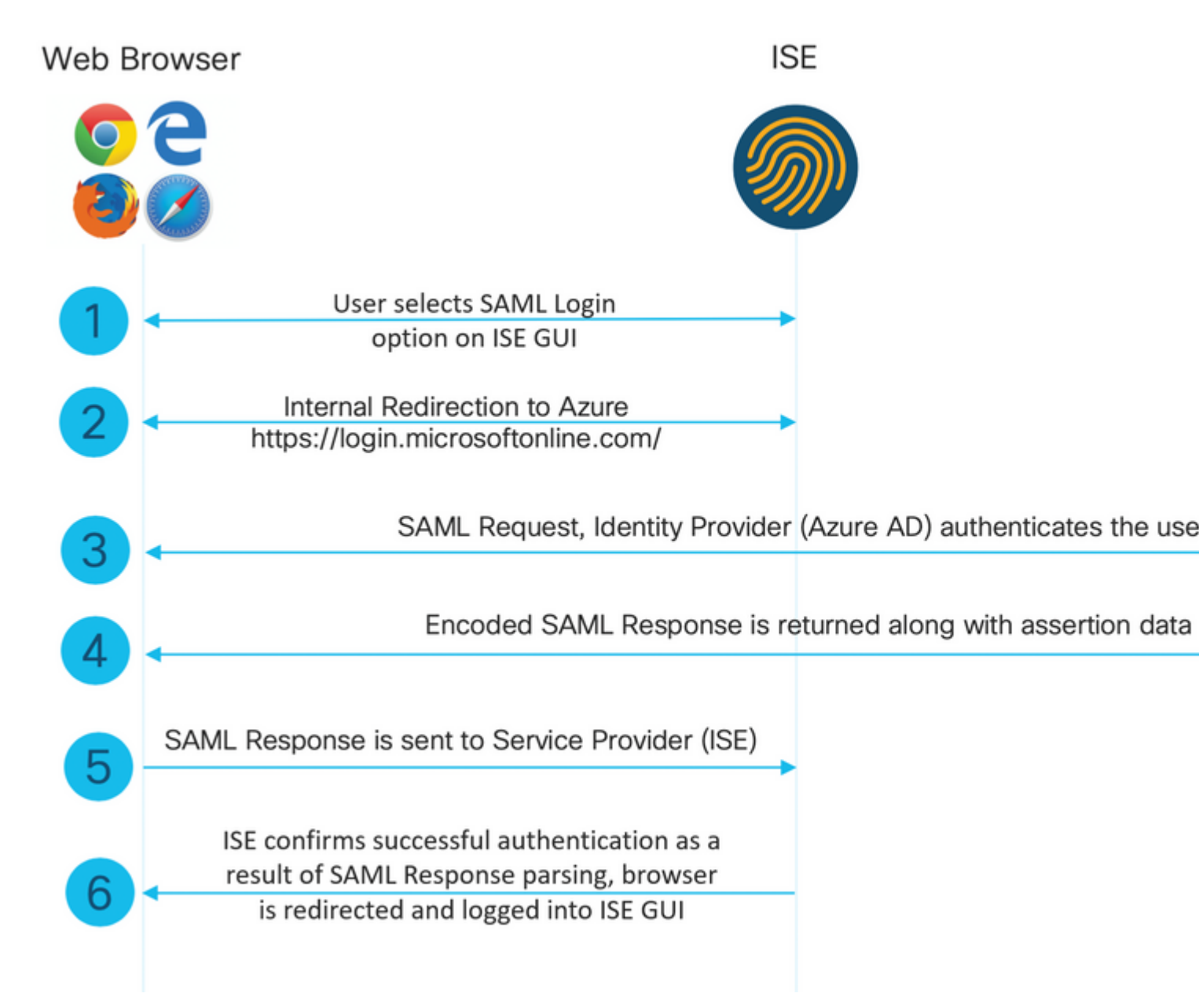

# **Configurer l'intégration SSO SAML avec Azure AD**

## Étape 1. Configurer le fournisseur d'identité SAML sur ISE

#### 1. Configurer Azure AD en tant que source d'identité SAML externe

Sur ISE, accédez à Administration > Identity Management > External Identity Sources > SAML Id Providers et cliquez sur le bouton Add.

Entrez l'**ID Provider Name** et cliquez sur **Submit** afin de l'enregistrer. Le **nom du fournisseur d'ID** est significatif uniquement pour ISE, comme indiqué dans l'image.

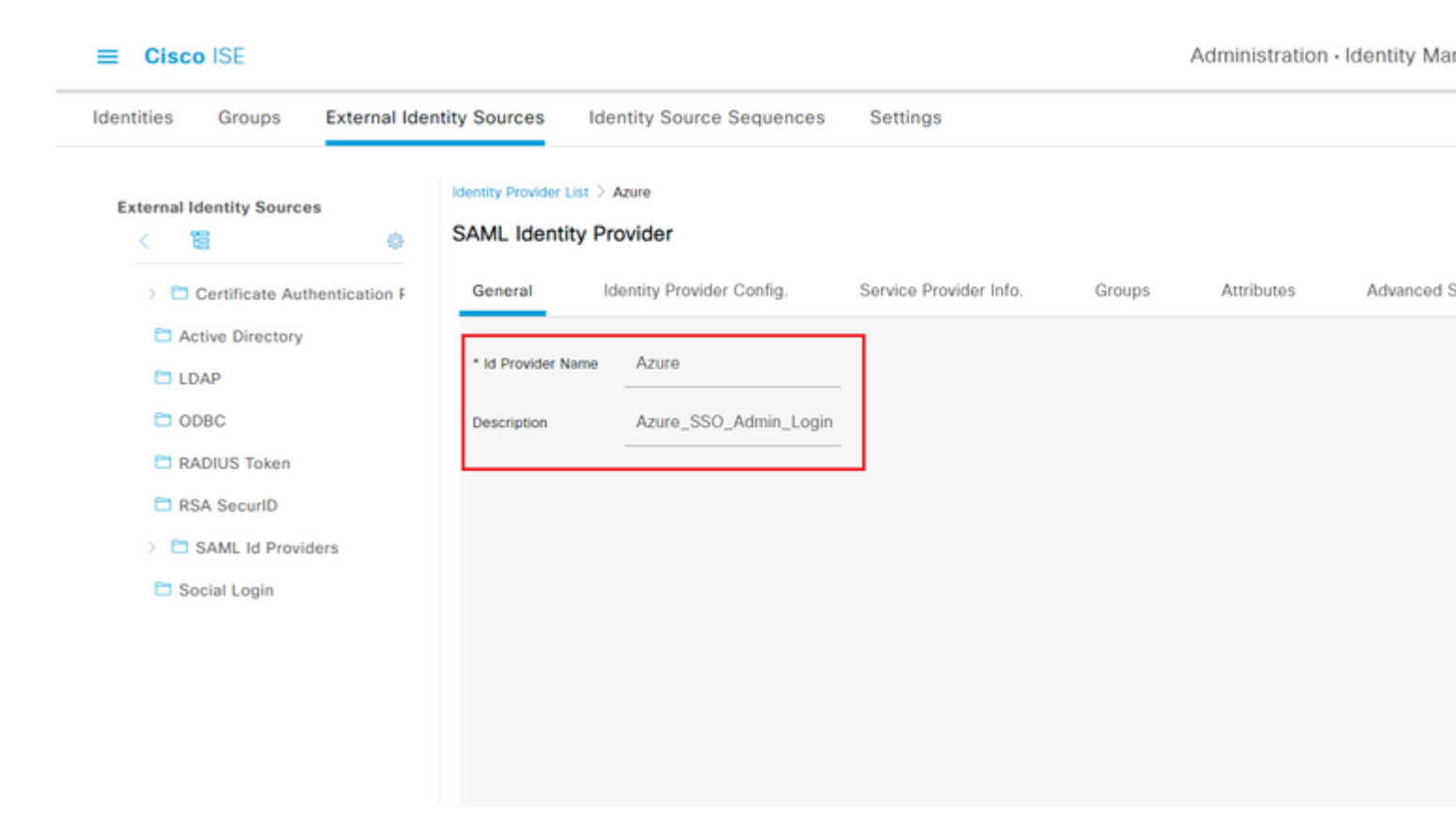

#### 2. Configurer la méthode d'authentification ISE

Accédez à Administration > System > Admin Access > Authentication > Authentication Method et sélectionnez la case d'option Password Based.

Sélectionnez le nom du fournisseur d'ID requis créé précédemment dans la liste déroulante **Source d'identité**, comme illustré dans l'image.

|                | SE        |                            |                            |                 |              |             |        |                 |
|----------------|-----------|----------------------------|----------------------------|-----------------|--------------|-------------|--------|-----------------|
| Deployment     | Licensing | Certificates               | Logging                    | Maintenance     | Upgrade      | Health C    | hecks  | Backup & Re     |
| Authentication |           | Authenticatio              | on Method                  | Password Policy | Account Disa | able Policy | Lock/S | uspend Settings |
| Authorization  | >         | Authentica                 | ation Type                 | 0               |              |             |        |                 |
| Administrators | >         |                            |                            |                 |              |             |        |                 |
| Settings       | >         | Password     Client Ce     | l Based<br>rtificate Based |                 |              |             |        |                 |
|                |           | * Identity Sou<br>SAML:Azu | ırce                       | ~               |              |             |        |                 |

3. Exporter les informations du fournisseur de services

Accédez à Administration > Identity Management > External Identity Sources > SAML Id Providers > [Your SAML Provider].

Basculez l'onglet vers Service Provider Info. et cliquez sur le bouton Export comme illustré dans l'image.

Identity Provider List > Azure\_SAML

## SAML Identity Provider

| General             | Identity Provider Config. | Service Provider Info. | Groups | Attribut |
|---------------------|---------------------------|------------------------|--------|----------|
| Service Provider In | nformation                |                        |        |          |
| Load balance        | r                         |                        |        |          |
| Export Service Pro  | ovider Info. Export (i)   |                        |        |          |
| Includes the        | e following portals:      |                        |        |          |

Sponsor Portal (default)

Téléchargez le fichier .xml et enregistrez-le. Notez l'URL de l'emplacement et la valeur entityID.

```
<?xml version="1.0" encoding="UTF-8"?>
<md:EntityDescriptor entityID="http://CiscoISE/0049a2fd-7047-4d1d-8907-5a05a94ff5fd" xmlns:md="urn:oasis
<md:SPSS0Descriptor protocolSupportEnumeration="urn:oasis:names:tc:SAML:2.0:protocol" WantAssertionsSign</pre>
<md:KeyDescriptor use="signing">
<ds:KeyInfo xmlns:ds="http://www.w3.org/2000/09/xmldsig#">
<ds:X509Data>
<ds:X509Certificate>
MIIFTjCCAzaqAwIBAqINAq2amSlL6NAE8FY+tzANBqkqhkiG9w0BAQwFADA1MSMwIQYDVQQDExpT
QU1MX21zZTMtMS0xOS5ja3VtYXIyLmNvbTAeFw0yMTA3MTkwMzI4MDBaFw0yNjA3MTqwMzI4MDBa
MCUxIzAhBgNVBAMTG1NBTUxfaXN1My0xLTE5LmNrdW1hcjIuY29tMIICIjANBgkqhkiG9w0BAQEF
AAOCAg8AMIICCgKCAgEAvila4+S0uP3j037yCOXnHAzADupfqcgwcplJQnFxhVfnDdOixGRT8iaQ
1zdKhpwf/BsJeSznXyaPVxFcmMFHbmyt46qQ/jQQEyt7YhyohG0t1op01qDGwt0nWZGQ+ccvqXSL
Ge1HYdlDtE1LMEcGq1mCd56GfrDcJdX0cZJmiDzizyjGKDdPf+1VM5JHCo6UNLF1IFyPmGvcCXnt
NVqsYvxSzF038ciQqlm0sqrVrrYZuIUAXDWUNUq9pSGzH0FkSsZRPxrQh+3N5DEFF1Mzybvm1FYu
9h83gL4WJWMizET06Vs/D0p6BSf2MPxKe790R5TfxFqJD9DnYqCnHmGooVmnSSnDsAgWebvF1uhZ
nGGkH5R0gT7v3CDrdFtRoNYAT+Yv0941KzFCSE0sshykGSjgVn31XQ5vgDH1PvqNaYs/PWiCvmI/
wYKSTn9/hn7JM1DqOR1PGEkVjg5WbxcViejMrrIzNrIciFNz1FuggaE8tC7uyuQZa2rcmTrXGWC1
sDU4u0vFpFvrcC/lavr9Fnx7LPwXa0asvJd19SPbD+qYgshz9AI/nIXaZdioHzEQwa8pkoNRBwjZ
ef+WFC9dWIy+ctbBT0+EM06Xj1aTI1bV80mN/6LhiS8g7KpFz4RN+aq1iu6pgZ5058Zot9gqkpFw
kVS9vT4E0zwNGo7pQI8CAwEAAaN9MHswIAYDVR0RBBkwF4IVaXN1My0xLTE5LmNrdW1hcjIuY29t
MAwGA1UdEwQFMAMBAf8wCwYDVR0PBAQDAgLsMB0GA1UdDgQWBBRIkY2z/9H9PpwSn0PGARCj5iaZ
oDAdBqNVHSUEFjAUBqqrBqEFBQcDAQYIKwYBBQUHAwIwDQYJKoZIhvcNAQEMBQADqqIBAIE6mnBL
206Dkb6fHdqKd9qoN8N2bj+34ybwxqvDSwGtn4NA6Hy1q7N6iJzAD/7soZfHq0T2UTqZpRF9FsHn
CGchSHqDt3bQ7q+GWlvcqreC7R46qenaonXVrltRw11vVIdCf8JQFFMxya/rIC4mxVeoo0j1Fl9d
rvDBH+XVEt67DnQWkuLp8zPJUuqfa4H0vdm6oF3uBte0/pdUtEi6f0bqr0wCyWd9Tjq7KXfd2ITW
hMxaFsv8wWcVu0MDPkP9xUwwt6qfH0bE51uT4EYVuuHiwMNGbZqqqb+a4uSkX/EfiDVoLSL6KI31
nf/341cuRTJUmDh9q2mppbBwOcxzoUxDm+HReSe+OJhRCyIJcOvUpdNmYC8cfAZuiV/e3wk0BLZM
lqV8FTVQSnra9LwHP/PgeNAPUcRPXSwaKE4rvjvMc0aS/iYdwZhZiJ8zBdIBanMv5mGu1nvTEt9K
EEwj9ys1IHmdqoH3Em0F0qnzR0RvsMPbJxAoTFjfoITTMdQXNHhq+w1P0KXS2GCZ29vAM52d8ZCq
UrzOVxNHKWKwER/q1GqaWvh3X/G+z1shUQDrJcBdLcZI1WKUMa6XVDj18byhBM7pFGwq4z9YJZGF
```

```
</md:SPSSODescriptor>
</md:EntityDescriptor>
```

Attributs intéressants du fichier XML :

entityID="http://CiscoISE/100d02da-9457-41e8-87d7-0965b0714db2"

AssertionConsumerService Location="https://10.201.232.19:8443/portal/SSOLoginResponse.action"

AssertionConsumerService Location="https://ise3-1-19.onmicrosoft.com:8443/portal/SSOLoginResponse.action"

## Étape 2. Configurer les paramètres Azure AD IdP

#### 1. Créer un utilisateur Azure AD

Connectez-vous au tableau de bord du centre d'administration Azure Active Directory et sélectionnez votre **AD** comme indiqué dans l'image.

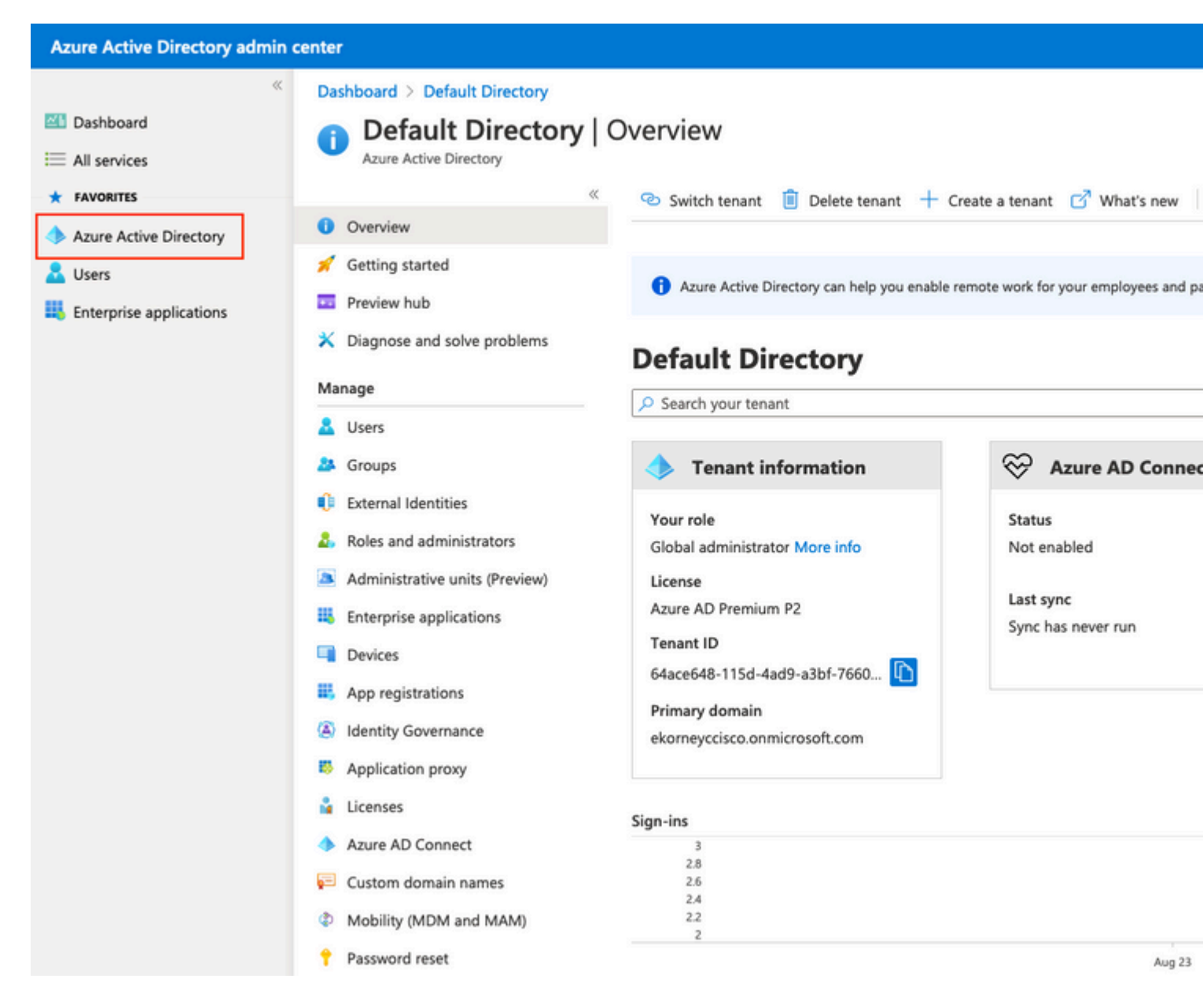

Sélectionnez Users, cliquez sur New User, configurez le nom d'utilisateur, le nom et le mot de passe initial selon les besoins. Cliquez sur Create comme indiqué dans l'image.

## Identity

| User name * 🛈    | mck  v @ gdplab2021.onmicrosoft  v D The domain name I need isn't shown here |
|------------------|------------------------------------------------------------------------------|
| Name * 🥡         | mck 🗸                                                                        |
| First name       |                                                                              |
| Last name        |                                                                              |
| Password         |                                                                              |
| Initial password | Auto-generate password     Let me create the password     Show Password      |
| Create           |                                                                              |

## 2. Créer un groupe Azure AD

Sélectionnez Groupes. Cliquez sur Nouveau groupe.

| Dashboard > Default Directory > Groups                            |                                                           |
|-------------------------------------------------------------------|-----------------------------------------------------------|
| Groups   All groups<br>Default Directory - Azure Active Directory |                                                           |
| ~                                                                 | 🕂 New group 🞍 Download groups 🛍 Delete                    |
| 🏝 All groups                                                      |                                                           |
| Deleted groups                                                    | This page includes previews available for your evaluation |
| 🔀 Diagnose and solve problems                                     | Search groups                                             |

Conservez le type de groupe Sécurité. Configurez le nom du groupe comme indiqué dans l'image.

| Azure Active Directory admin center |                                                 |  |  |  |
|-------------------------------------|-------------------------------------------------|--|--|--|
| *                                   | Dashboard > TAC > Groups >                      |  |  |  |
| 🚈 Dashboard                         | New Group                                       |  |  |  |
| E All services                      | •                                               |  |  |  |
| ★ FAVORITES                         | Group type *                                    |  |  |  |
| 🔶 Azure Active Directory            | Security                                        |  |  |  |
| 🚨 Users                             | Group name * ①                                  |  |  |  |
| Enterprise applications             | ISE Admin Group                                 |  |  |  |
|                                     | Group description (i)                           |  |  |  |
|                                     | Enter a description for the group               |  |  |  |
|                                     | Azure AD roles can be assigned to the group (i) |  |  |  |
|                                     | Yes No                                          |  |  |  |
|                                     | Membership type * 🕡                             |  |  |  |
|                                     | Assigned                                        |  |  |  |
|                                     | Owners                                          |  |  |  |
|                                     | No owners selected                              |  |  |  |
|                                     | Members                                         |  |  |  |
|                                     | No members selected                             |  |  |  |
|                                     |                                                 |  |  |  |

## 3. Affecter un utilisateur Azure AD au groupe

Cliquez sur **Aucun membre sélectionné.** Choisissez l'utilisateur et cliquez sur **Sélectionner. Cliquez sur Create** afin de créer le groupe avec un utilisateur qui lui est assigné.

## Add members

mck

mck@gdplab2021.onmicrosoft.com

MC

| Search (i) |   |
|------------|---|
| 𝒫 mck      | × |
|            |   |

Selected items

No items selected

Notez l'**ID d'objet de groupe**, dans cet écran, il s'agit de **576c60ec-c0b6-4044-a8ec-d395b1475d6e** pour le **groupe d'administration ISE** comme illustré dans l'image.

| Dashboard >                   |                                    |                                                       |           |
|-------------------------------|------------------------------------|-------------------------------------------------------|-----------|
| Groups   All groups           |                                    |                                                       |           |
| ~                             | 🕂 New group 🞍 Download gro         | ups 🗐 Delete 💍 Refresh   📰 Columns                    | s 🛛 💀 Pre |
| All groups                    | -                                  |                                                       |           |
| Deleted groups                | This page includes previews availa | able for your evaluation. View previews $\rightarrow$ |           |
| ✗ Diagnose and solve problems | Search groups                      | + → Add filters                                       |           |
| Settings                      | Name                               | Object Id                                             | Group Ty  |
| log General                   | ISE Admin Group                    | 576c60ec-c0b6-4044-a8ec-d395b1475d6e                  | Security  |
| Expiration                    |                                    |                                                       |           |
| Naming policy                 |                                    |                                                       |           |

#### 4. Créer une application Azure AD Enterprise

Sous AD, sélectionnez Applications d'entreprise et cliquez sur Nouvelle application.

| Azure Active Directory admin center                                                                    |                                                                                                    |  |  |  |  |
|----------------------------------------------------------------------------------------------------|----------------------------------------------------------------------------------------------------|--|--|--|--|
| <ul> <li>Cashboard</li> <li>All services</li> <li>FAVORITES</li> <li>Azure Active Directory</li> </ul> | Dashboard > Default Directory > Enterprise applications         Enterprise applications   All applications         Default Directory - Azure Active Directory <ul> <li></li></ul>                                                                     |  |  |  |  |
| Lusers Enterprise applications                                                                         | <ul> <li>Overview</li> <li>X Diagnose and solve problems</li> <li>Manage</li> <li>Application type</li> <li>Enterprise Applications</li> <li>Any</li> <li>Any</li> <li>First 50 shown, to search all of your applications, enter a display</li> </ul> |  |  |  |  |

Sélectionnez l'option Créer votre propre application.

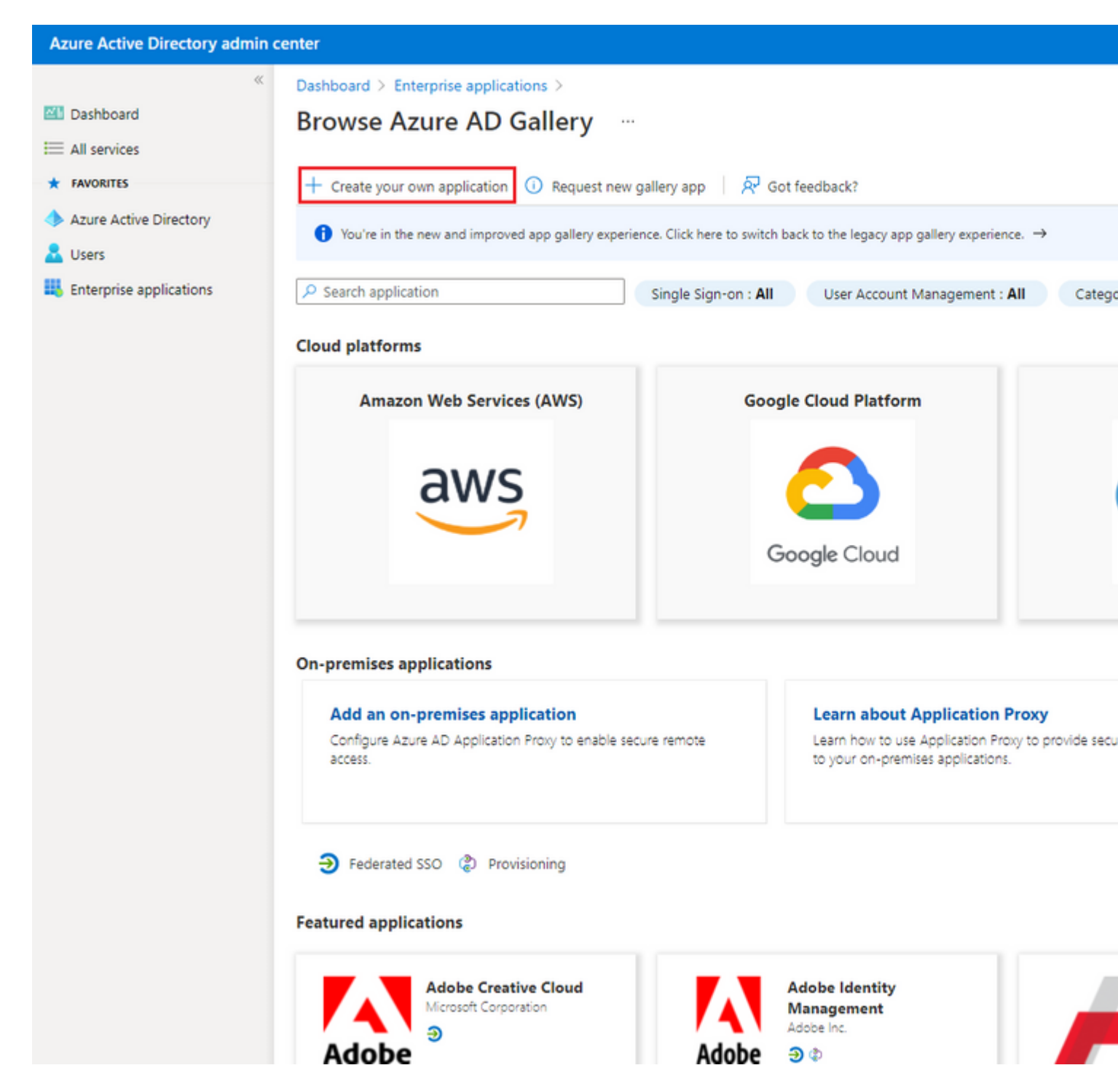

Entrez le nom de votre application et sélectionnez le bouton radio **Intégrer toute autre application que vous ne trouvez pas dans la galerie (Non-galerie)** et cliquez sur le bouton **Créer** comme indiqué dans l'image.

# Create your own application

What's the name of your app?

ISE\_3\_1\_Admin\_SSO

What are you looking to do with your application?

O Configure Application Proxy for secure remote access to an on-premises application

) Register an application to integrate with Azure AD (App you're developing)

Integrate any other application you don't find in the gallery (Non-gallery)

Create

#### 5. Ajouter un groupe à l'application

Sélectionnez Affecter des utilisateurs et des groupes.

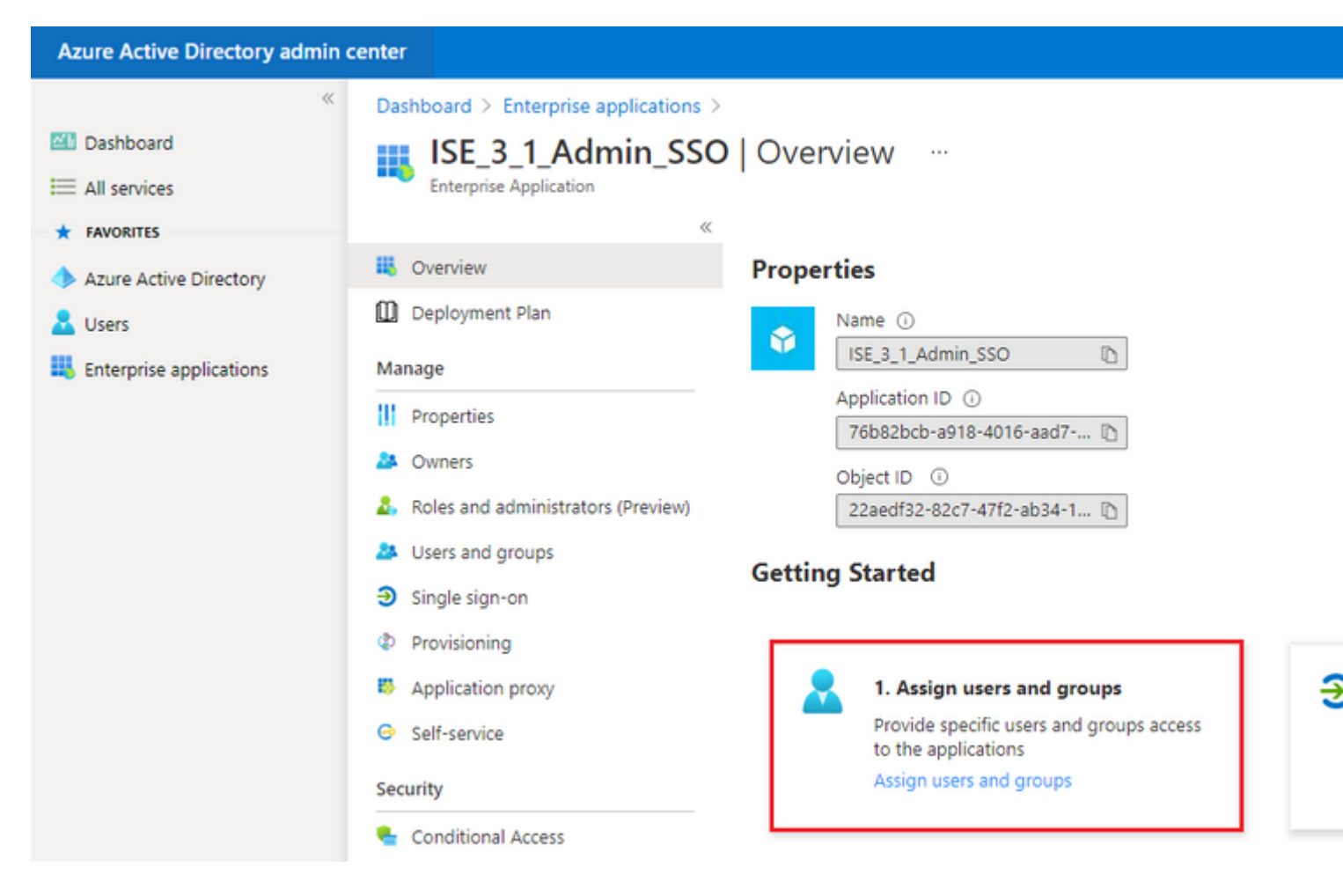

#### Cliquez sur Ajouter un utilisateur/groupe.

| Azure Active Directory admin                    | center                                                                                  |                                                                                                    |  |
|-------------------------------------------------|-----------------------------------------------------------------------------------------|----------------------------------------------------------------------------------------------------|--|
| ≪<br>■ Dashboard<br>■ All services              | Dashboard > Enterprise applications > It<br>ISE_3_1_Admin_SSO<br>Enterprise Application | SE_3_1_Admin_SSO<br>  Users and groups                                                                |  |
| FAVORITES     Azure Active Directory     Lisers | « Overview Deployment Plan                                                              | <ul> <li>+ Add user/group</li></ul>                                                                   |  |
| Enterprise applications                         | Manage<br>III Properties                                                                | First 200 shown, to search all users & groups, enter a display name.     Display Name     Object Type |  |

Cliquez sur Utilisateurs et groupes.

| Azure Active Directory admin center                                                                                                    |                                                                                                    |  |  |  |
|----------------------------------------------------------------------------------------------------|----------------------------------------------------------------------------------------------------|--|--|--|
| <ul> <li>✓</li> <li>✓ Dashboard</li> <li>✓ All services</li> <li>★ FAVORITES</li> <li>◆ Azure Active Directory</li> <li>✓ Users</li> </ul> | Dashboard > Default Directory > Enterprise applications > Add an application Add Assignment Default Directory Users and groups None Selected Select a role |  |  |  |
| Enterprise applications                                                                                                    | User                                                                                                    |  |  |  |

Choisissez le groupe configuré précédemment et cliquez sur Sélectionner.

**Remarque :** Sélectionnez l'ensemble d'utilisateurs ou de groupes qui obtiennent l'accès voulu, car les utilisateurs et les groupes mentionnés ici ont accès à l'ISE une fois la configuration terminée.

# Users and groups

| ₽ Search |                                       |  |  |  |
|----------|---------------------------------------|--|--|--|
| I        | ISE Admin Group                       |  |  |  |
| мс       | mck<br>mck@gdplab2021.onmicrosoft.com |  |  |  |

Une fois le groupe sélectionné, cliquez sur Assign.

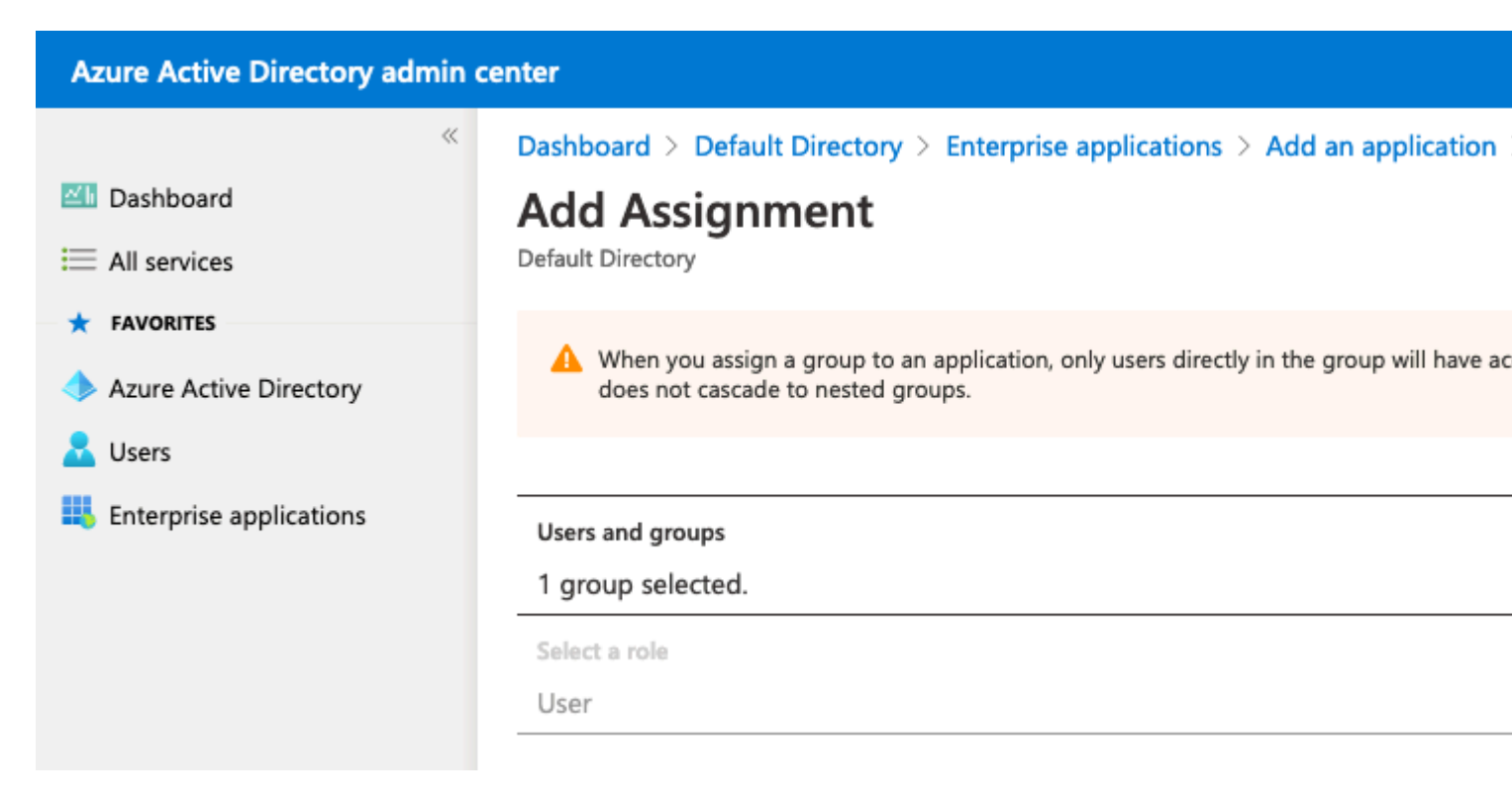

Par conséquent, le menu **Utilisateurs et groupes** de l'application configurée est renseigné avec le groupe sélectionné.

| Azure Active Directory admin center             |                                                                                                    |                                                                                                    |  |  |  |
|-------------------------------------------------|----------------------------------------------------------------------------------------------------|----------------------------------------------------------------------------------------------------|--|--|--|
| ≪<br>■ Dashboard<br>■ All services              | Dashboard > ISE_3_1_Admin_SSO<br>ISE_3_1_Admin_SSO<br>Enterprise Application                                                 | Users and groups                                                                                            |  |  |  |
| FAVORITES     Azure Active Directory     Lisers | «<br>U Overview<br>Deployment Plan                                                                                           | + Add user/group 🖉 Edit 🗎 Remove 🖉 Update Credentials                                                       |  |  |  |
| Enterprise applications                         | Manage          Manage         Properties         Owners         Roles and administrators (Preview)         Users and groups | First 200 shown, to search all users & groups, enter a display name.      Display Name      ISE Admin Group |  |  |  |

#### 6. Configurer une application Azure AD Enterprise

Revenez à votre application et cliquez sur Configurer l'authentification unique.

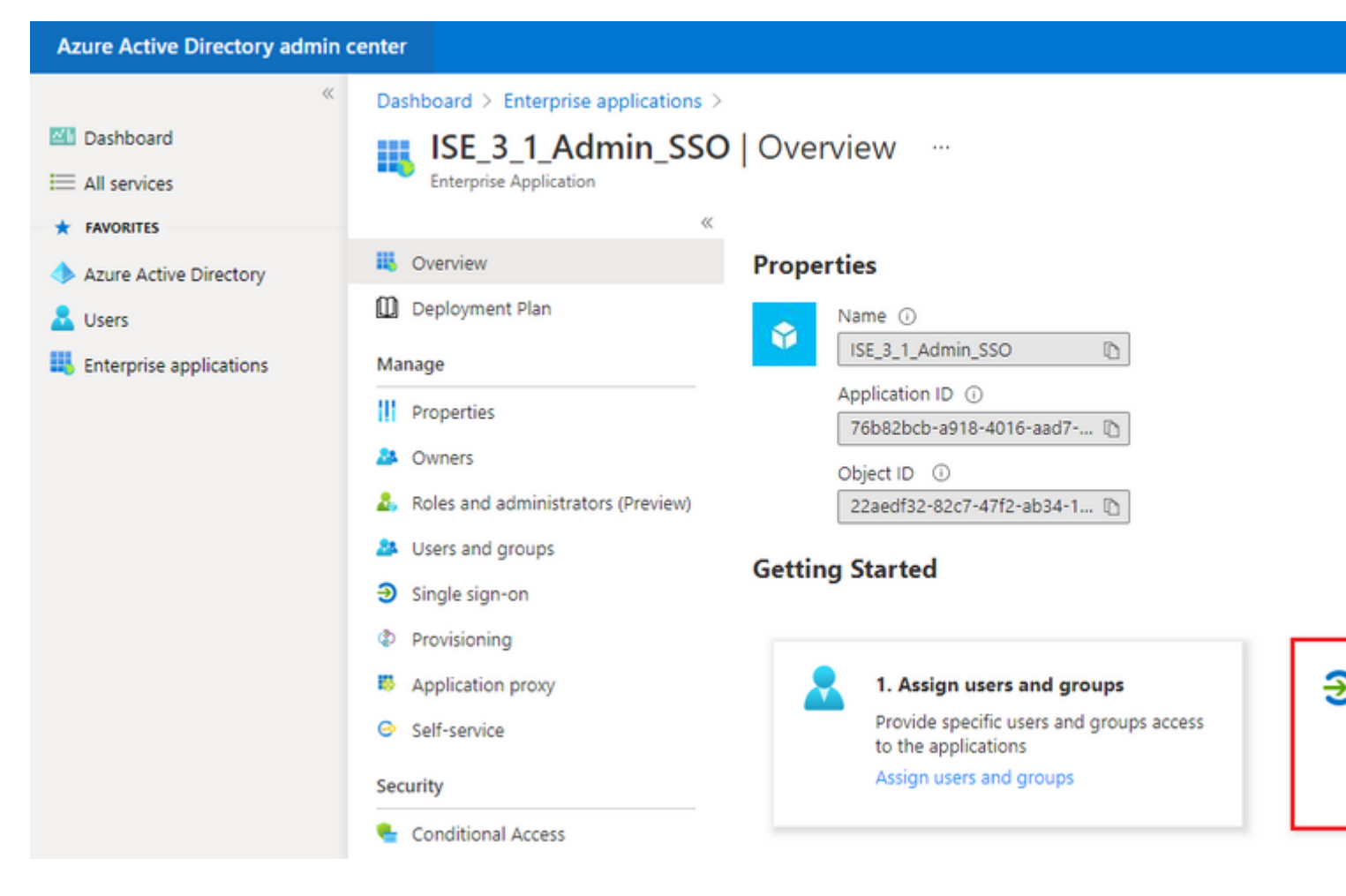

Sélectionnez SAML sur l'écran suivant.

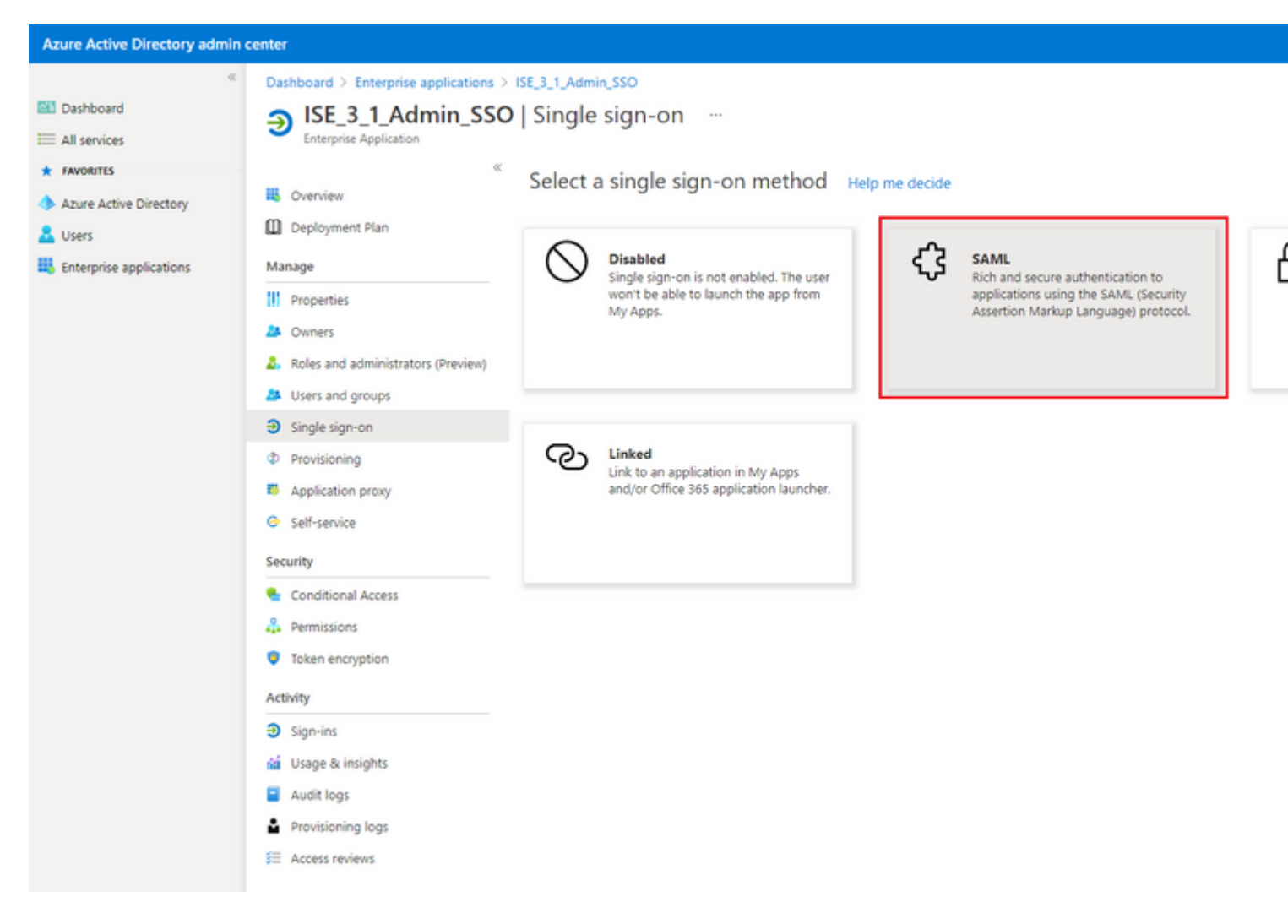

#### Cliquez sur Edit en regard de Basic SAML Configuration.

```
Set up Single Sign-On with SAML
```

Read the configuration guide C for help integrating ISE30.

| Basic SAML Configuration      |                        | 🖉 Edit |
|-------------------------------|------------------------|--------|
| Identifier (Entity ID)        | Required               |        |
| Reply URL (Assertion Consumer | Service URL) Required  |        |
| Sign on URL                   | Optional               |        |
| Relay State                   | Optional               |        |
| Logout Url                    | Optional               |        |
| User Attributes & Claims      |                        | 🖉 Edit |
| givenname                     | user.givenname         |        |
| surname                       | user.surname           |        |
| amailaddraca                  | user.mail              |        |
| emailaduress                  |                        |        |
| name                          | user.userprincipalname |        |

Renseignez Identifier (ID d'entité) avec la valeur **entityID** du fichier XML de l'étape **Exporter les informations du fournisseur de services.** Renseignez l'**URL de réponse (URL du service client** 

**Remarque :** L'URL de réponse agit comme une liste de passage, ce qui permet à certaines URL d'agir en tant que source lorsqu'elles sont redirigées vers la page du fournisseur d'identité.

# **Basic SAML Configuration**

🗄 Save

Identifier (Entity ID) \* 🗊

The default identifier will be the audience of the SAML response for IDP-initiated SSO

|                                                                   | Default |   |
|-------------------------------------------------------------------|---------|---|
| http://CiscoISE/0049a2fd-7047-4d1d-8907-5a05a94ff5fd              | · 0     | Î |
| http://adapplicationregistry.onmicrosoft.com/customappsso/primary | i       | Û |
|                                                                   |         |   |

#### Reply URL (Assertion Consumer Service URL) \* ①

The default reply URL will be the destination in the SAML response for IDP-initiated SSO

|                                                           | Default               |   |
|-----------------------------------------------------------|-----------------------|---|
| https://10.201.232.19:8443/portal/SSOLoginResponse.action | <ul> <li>O</li> </ul> | Î |
|                                                           |                       |   |
|                                                           |                       |   |
| Sign on URL ①                                             |                       |   |
| Enter a sign on URL                                       |                       |   |
|                                                           |                       |   |
| Relay State 🕕                                             |                       |   |

Enter a relay state

#### Logout Url 🕕

Enter a logout url

#### 7. Configurer l'attribut Groupe Active Directory

Afin de retourner la valeur d'attribut de groupe configurée précédemment, cliquez sur **Edit** à côté de **User Attributes & Claims**.

| User Attributes & Claims |                        |
|--------------------------|------------------------|
| givenname                | user.givenname         |
| surname                  | user.surname           |
| emailaddress             | user.mail              |
| name                     | user.userprincipalname |
| Unique User Identifier   | user.userprincipalname |
|                          |                        |

| 🖉 Edit |  |
|--------|--|
|--------|--|

#### Cliquez sur Ajouter une revendication de groupe.

| Azure Active Directory admin                          | enter                                                                                       |    |  |  |  |
|-------------------------------------------------------|---------------------------------------------------------------------------------------------|----|--|--|--|
| Dashboard                                             | Dashboard > Enterprise applications > ISE30 > SAML-based Sign-on > User Attributes & Claims |    |  |  |  |
| All services     FAVORITES     Azure Active Directory | + Add new claim + Add a group claim ≡≡ Columns                                              |    |  |  |  |
| Lusers                                                | Required claim                                                                              | v  |  |  |  |
|                                                       | Unique User Identifier (Name ID)                                                            | u  |  |  |  |
|                                                       | Additional claims                                                                           |    |  |  |  |
|                                                       | Claim name                                                                                  | V  |  |  |  |
|                                                       | http://schemas.xmlsoap.org/ws/2005/05/identity/claims/emailaddress                          | us |  |  |  |
|                                                       | http://schemas.xmlsoap.org/ws/2005/05/identity/claims/givenname                             |    |  |  |  |
|                                                       | http://schemas.xmlsoap.org/ws/2005/05/identity/claims/name                                  | u  |  |  |  |
|                                                       | http://schemas.xmlsoap.org/ws/2005/05/identity/claims/surname                               | u  |  |  |  |
|                                                       |                                                                                             |    |  |  |  |

Sélectionnez **Security groups** et cliquez sur **Save**. Sélectionnez **ID de groupe** dans le menu déroulant **Attribut** source. Cochez la case pour personnaliser le nom de la revendication de groupe et entrez le nom **Groupes**.

# **Group Claims**

Manage the group claims used by Azure AD to populate SAML tokens issued to your app

Which groups associated with the user should be returned in the claim?

| 0                                                     |   |
|-------------------------------------------------------|---|
| All groups                                            |   |
| <ul> <li>Security groups</li> </ul>                   |   |
| O Directory roles                                     |   |
| Groups assigned to the application                    |   |
| Source attribute *                                    |   |
| Group ID                                              | ~ |
| Customize the name of the group claim Name (required) |   |
| Groups                                                |   |
|                                                       |   |
| Namespace (optional)                                  |   |
| Namespace (optional)                                  |   |

Notez le nom de la demande pour le groupe. Dans ce cas, il s'agit de Groupes.

| Azure Active Directory admin c                                                           | enter                                                                                                    |                            |
|------------------------------------------------------------------------------------------|----------------------------------------------------------------------------------------------------|----------------------------|
| <ul> <li>         Mashboard     </li> <li>All services         FAVORITES     </li> </ul> | Dashboard > Enterprise applications > ISE_3_1_Admin_SSO > SAML-based Sig<br>User Attributes & Claims                                                                                                    | n-on >                     |
| Azure Active Directory Users                                                             | Required claim                                                                                                    |                            |
| Enterprise applications                                                                  | Claim name<br>Unique User Identifier (Name ID)                                                                                                    | Value<br>user.u            |
|                                                                                          | Claim name<br>Groups                                                                                                    | Value<br>user.e            |
|                                                                                          | http://schemas.xmlsoap.org/ws/2005/05/identity/claims/emailaddress<br>http://schemas.xmlsoap.org/ws/2005/05/identity/claims/givenname<br>http://schemas.xmlsoap.org/ws/2005/05/identity/claims/name<br>http://schemas.xmlsoap.org/ws/2005/05/identity/claims/surname | user.r<br>user.g<br>user.g |

### 8. Télécharger le fichier XML de métadonnées de fédération Azure

Cliquez sur **Télécharger** par rapport au **XML de métadonnées de fédération** dans le certificat de **signature SAML**.

| SAML Signing Certificate    | 🖉 Edi                                           |
|-----------------------------|-------------------------------------------------|
| Status                      | Active                                          |
| Thumbprint                  | B24F4BB47B350C93DE3D59EC87EE4C815C884462        |
| Expiration                  | 7/19/2024, 12:16:24 PM                          |
| Notification Email          | chandandemo@outlook.com                         |
| App Federation Metadata Url | https://login.microsoftonline.com/182900ec-e960 |
| Certificate (Base64)        | Download                                        |
| Certificate (Raw)           | Download                                        |
| Federation Metadata XML     | Download                                        |

## Étape 3. Télécharger des métadonnées d'Azure Active Directory vers ISE

Accédez à Administration > Identity Management > External Identity Sources > SAML Id Providers >

[Your SAML Provider].

Basculez l'onglet vers **Identity Provider Config.** et cliquez sur **Browse**. Sélectionnez le fichier **XML de métadonnées de fédération** à l'étape **Télécharger le XML de métadonnées de fédération Azure** et cliquez sur **Enregistrer**.

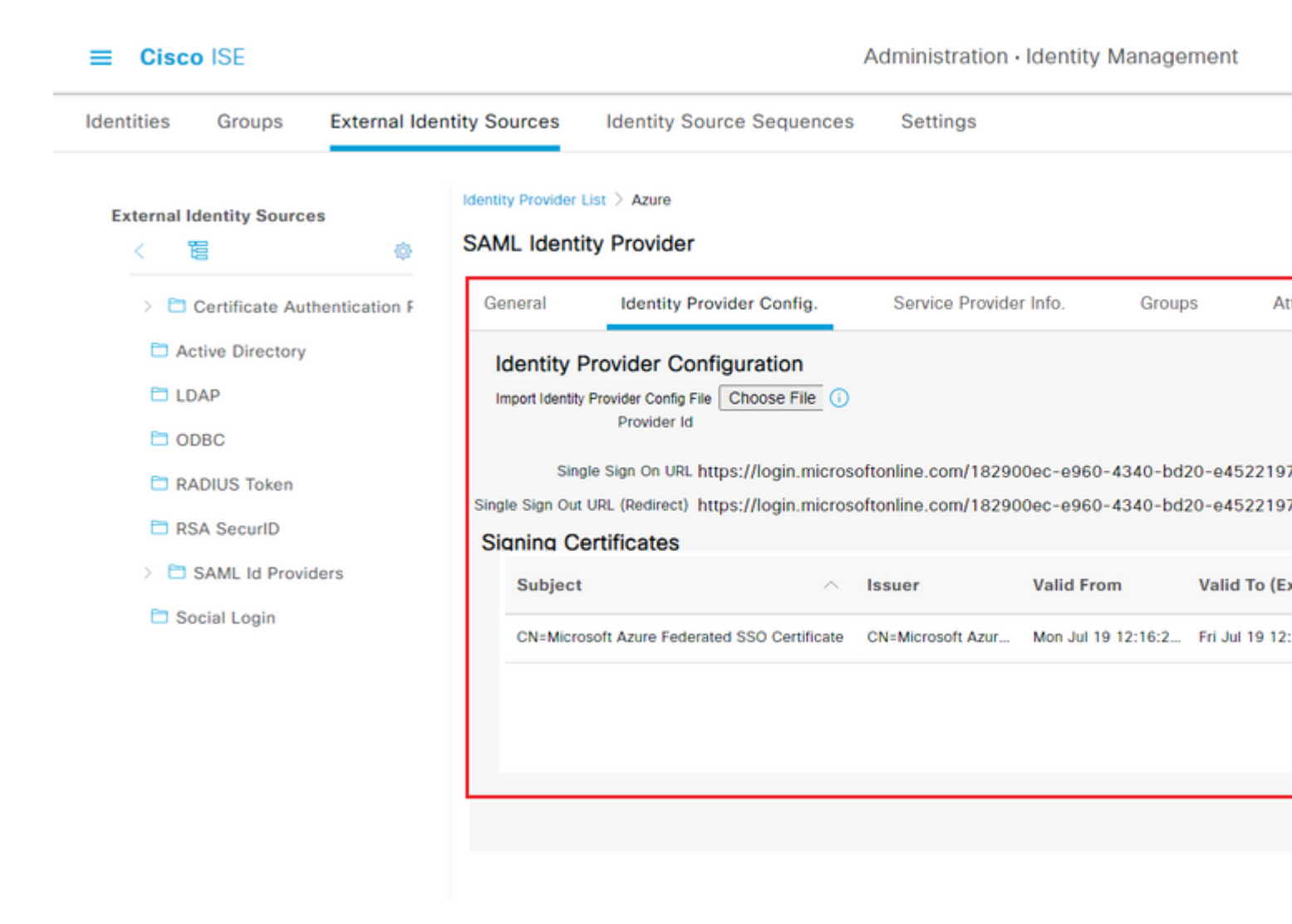

## Étape 4. Configurer des groupes SAML sur ISE

Basculez vers l'onglet **Groupes** et collez la valeur du **nom de la revendication** de l'**attribut Configurer le groupe Active Directory** dans l'attribut d'appartenance au **groupe**.

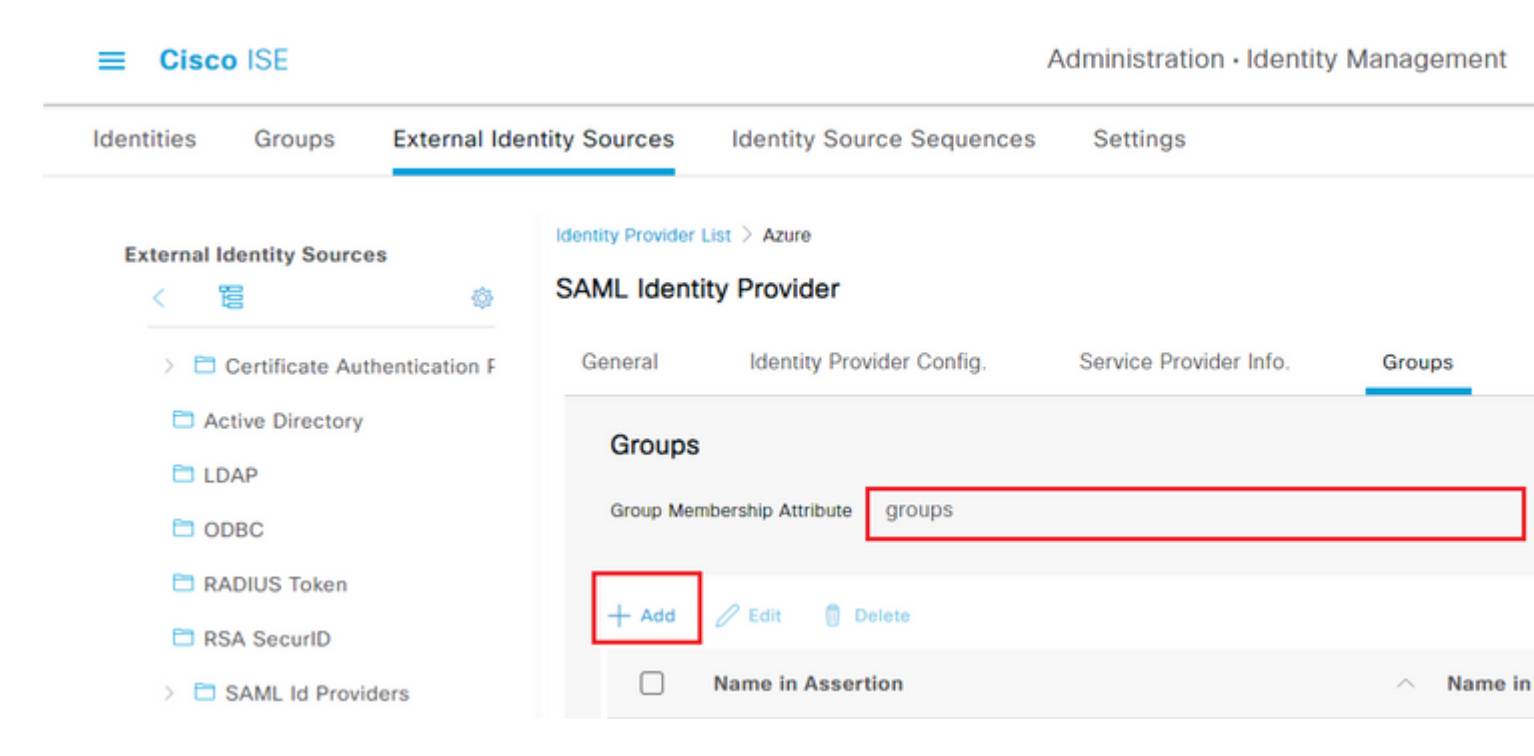

Cliquez sur Ajouter. Renseignez Name dans Assertion avec la valeur de Group Object id du groupe ISE Admin Group capturé dans Assign Azure Active Directory User to the Group.

Configurez **Name dans ISE** avec la liste déroulante et sélectionnez le groupe approprié sur ISE. Dans cet exemple, le groupe utilisé est **Super Admin.** Click OK. Cliquez sur **Save.** 

Ceci crée un mappage entre le groupe dans Azure et le nom du groupe sur ISE.

| Add Group          |                                                                                                    | × |
|--------------------|----------------------------------------------------------------------------------------------------|---|
| *Name in Assertion | 576c60ec-c0b6-4044-a8ec-d3                                                                                                    |   |
| *Name in ISE       | Customization Admin                                                                                                    |   |
|                    | Customization Admin<br>ERS Admin<br>ERS Operator<br>Elevated System Admin<br>Helpdesk Admin<br>Identity Admin<br>MnT Admin<br>Network Device Admin<br>Policy Admin<br>RBAC Admin<br>SPOG Admin<br>Super Admin<br>System Admin |   |

## (Facultatif) Étape 5. Configurer les stratégies RBAC

De l'étape précédente, il existe différents types de niveaux d'accès utilisateur qui peuvent être configurés sur ISE.

Pour modifier les politiques de contrôle d'accès basées sur les rôles (RBAC), accédez à Administration >

System > Admin Access > Authorization > Permissions > RBAC Policies et configurez-les si nécessaire.

Cette image est une référence à l'exemple de configuration.

#### ✓ RBAC Policies

| Rule Name  |                            | Admin Groups |                       |   | Permissions |                        |
|------------|----------------------------|--------------|-----------------------|---|-------------|------------------------|
| <b>~</b> ~ | Customization Admin Policy | lf           | Customization Admin   | + | then        | Customization Admin N  |
| <b>~</b> ~ | Elevated System Admin Poli | lf           | Elevated System Admin | + | then        | System Admin Menu Ad   |
| <b>~</b> ~ | ERS Admin Policy           | lf           | ERS Admin             | + | then        | Super Admin Data Acce  |
| ✓ ∨        | ERS Operator Policy        | lf           | ERS Operator          | + | then        | Super Admin Data Acce  |
| ✓ ∨        | ERS Trustsec Policy        | lf           | ERS Trustsec          | + | then        | Super Admin Data Acce  |
| <b>~</b> ~ | Helpdesk Admin Policy      | lf           | Helpdesk Admin        | + | then        | Helpdesk Admin Menu    |
| <b>~</b> ~ | Identity Admin Policy      | lf           | Identity Admin        | + | then        | Identity Admin Menu Ad |
| <b>~</b> ~ | MnT Admin Policy           | lf           | MnT Admin             | + | then        | MnT Admin Menu Acce    |
| <b>~</b> ~ | Network Device Policy      | lf           | Network Device Admin  | + | then        | Network Device Menu    |
| <b>~</b> ~ | Policy Admin Policy        | lf           | Policy Admin          | + | then        | Policy Admin Menu Acc  |
| <b>~</b> ~ | RBAC Admin Policy          | lf           | RBAC Admin            | + | then        | RBAC Admin Menu Acc    |
| <b>~</b> ~ | Read Only Admin Policy     | lf           | Read Only Admin       | + | then        | Super Admin Menu Acc   |
| <b>~</b> ~ | SPOG Admin Policy          | lf           | SPOG Admin            | + | then        | Super Admin Data Acce  |
| <b>~</b> ~ | Super Admin Policy         | lf           | Super Admin           | + | then        | Super Admin Menu Acc   |
| <b>~</b> ~ | Super Admin_Azure          | lf           | Super Admin           | + | then        | Super Admin Menu Acc   |
| <b>~</b> ~ | System Admin Policy        | lf           | System Admin          | + | then        | System Admin Menu Ad   |
| <b>~</b> ~ | TACACS+ Admin Policy       | lf           | TACACS+ Admin         | + | then        | TACACS+ Admin Menu     |
|            |                            |              |                       |   |             |                        |

# Vérifier

Vérifiez que votre configuration fonctionne correctement.

**Remarque :** Le test de connexion SAML SSO de la fonctionnalité de test Azure ne fonctionne pas.

La demande SAML doit être initiée par ISE pour que l'authentification unique SAML Azure fonctionne correctement.

Ouvrez l'écran d'invite de connexion à l'interface ISE. Une nouvelle option vous est présentée pour vous **connecter avec SAML.** 

1. Accédez à la page de connexion à l'interface utilisateur graphique ISE et cliquez sur Log In with SAML.

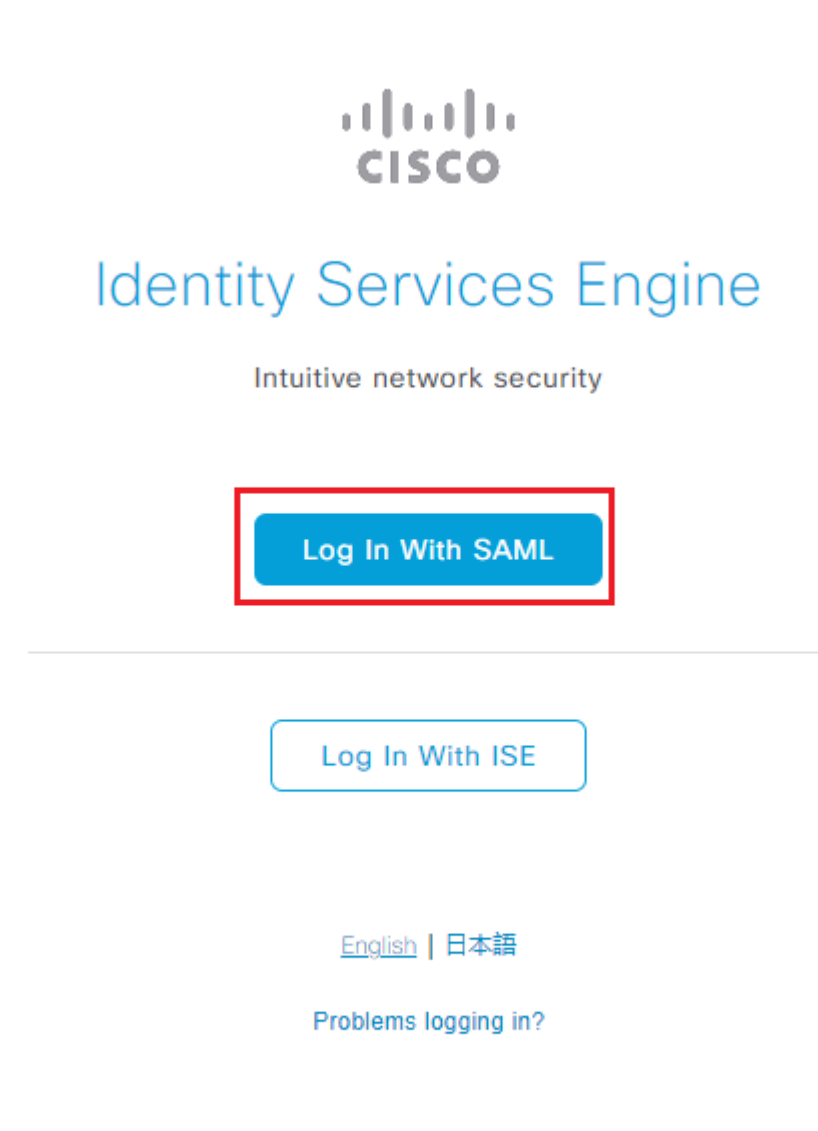

2. Vous êtes redirigé vers l'écran de connexion Microsoft. Entrez vos identifiants de **nom d'utilisateur** d'un compte dans un groupe mappé à ISE comme indiqué ici et cliquez sur **Next** comme indiqué dans l'image.

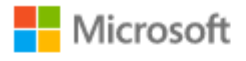

# Sign in

mck@gdplab2021.onmicrosoft.com

| Can't access your account?                          |                    |            |
|-----------------------------------------------------|--------------------|------------|
|                                                     |                    |            |
|                                                     | Next               |            |
|                                                     |                    |            |
| 3. Entrez votre <b>mot de passe</b> pour l'utilisat | eur et cliquez sur | Connexion. |
|                                                     |                    |            |

Microsoft

← mck@gdplab2021.onmicrosoft.com

# Enter password

Forgot my password

4. Vous êtes à présent redirigé vers le tableau de bord de l'application ISE avec les autorisations appropriées configurées en fonction du groupe ISE configuré précédemment comme indiqué dans l'image.

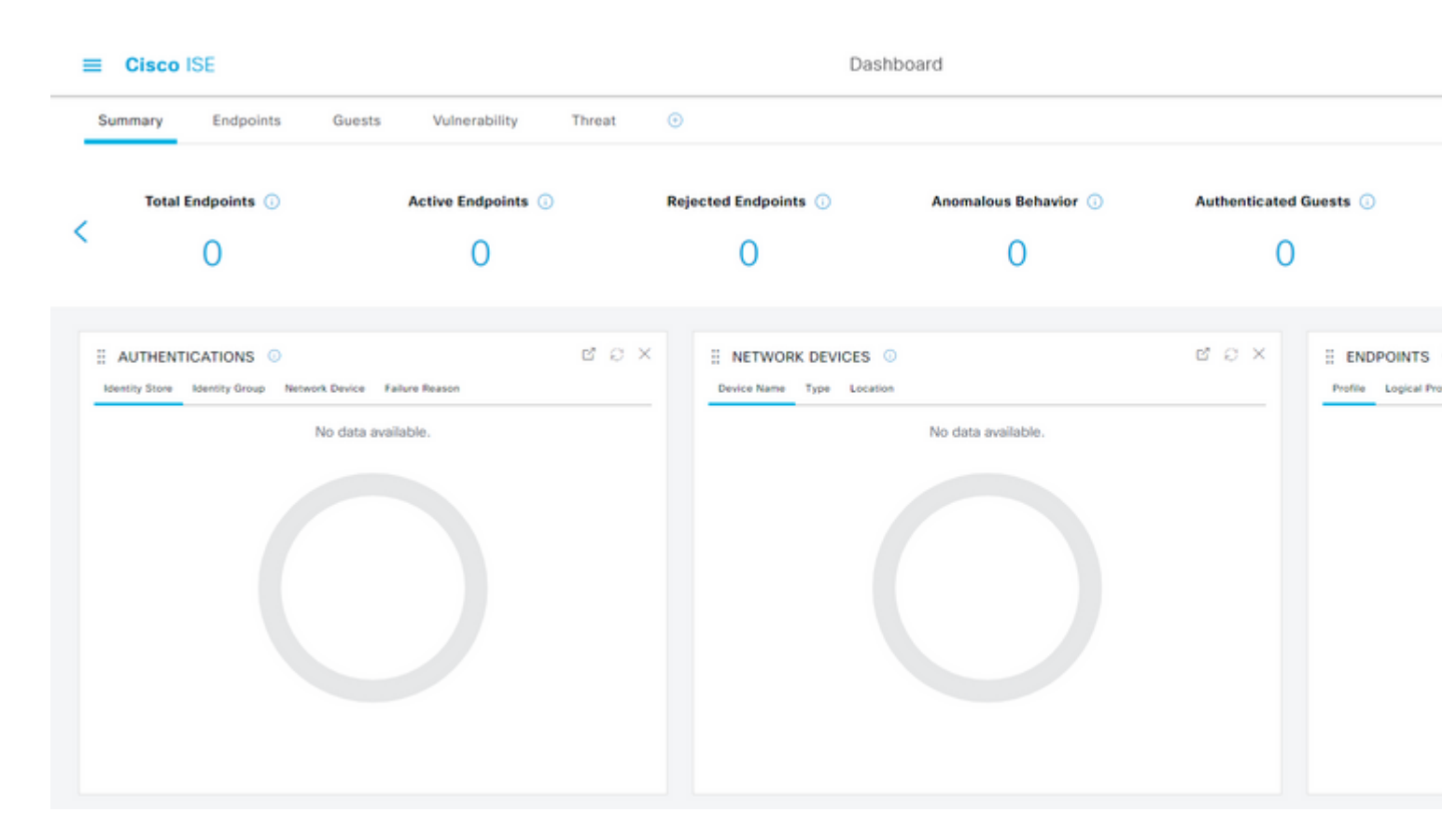

# Dépannage

Cette section fournit des informations que vous pouvez utiliser pour dépanner votre configuration.

## **Problèmes courants**

Il est essentiel de comprendre que l'authentification SAML est gérée entre le navigateur et Azure Active Directory. Par conséquent, vous pouvez obtenir des erreurs liées à l'authentification directement auprès du fournisseur d'identité (Azure) où l'engagement ISE n'a pas encore commencé.

Problème 1. L'erreur « Votre compte ou votre mot de passe est incorrect » s'affiche une fois que vous avez entré les informations d'identification. Ici, les données utilisateur ne sont pas encore reçues par ISE et le processus à ce stade reste avec IdP (Azure).

La raison la plus probable est que les informations de compte sont incorrectes ou que le mot de passe est incorrect. Afin de corriger : réinitialisez le mot de passe ou fournissez le mot de passe correct pour ce compte comme indiqué dans l'image.

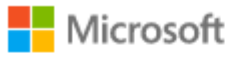

← mck@gdplab2021.onmicrosoft.com

## Enter password

Your account or password is incorrect. If you don't remember your password, reset it now.

Password

Forgot my password

Sign in

Problème 2. L'utilisateur ne fait pas partie du groupe qui est censé être autorisé à accéder à SAML SSO. Comme dans le cas précédent, les données utilisateur ne sont pas encore reçues par ISE et le processus reste à ce stade avec IdP (Azure).

Afin de corriger ceci : vérifiez que le **groupe Add à l'**étape de configuration **Application** est correctement exécuté comme montré dans l'image.

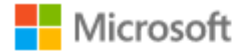

# Sign in

Sorry, but we're having trouble signing you in.

AADSTS50105: The signed in user 'userwithoutgroup@gdplab2021.onmicrosoft.com' is not assigned to a role for the application '76b82bcb-a918-4016-aad7-b43bc4326254'(ISE\_3\_1\_Admin\_SSO).

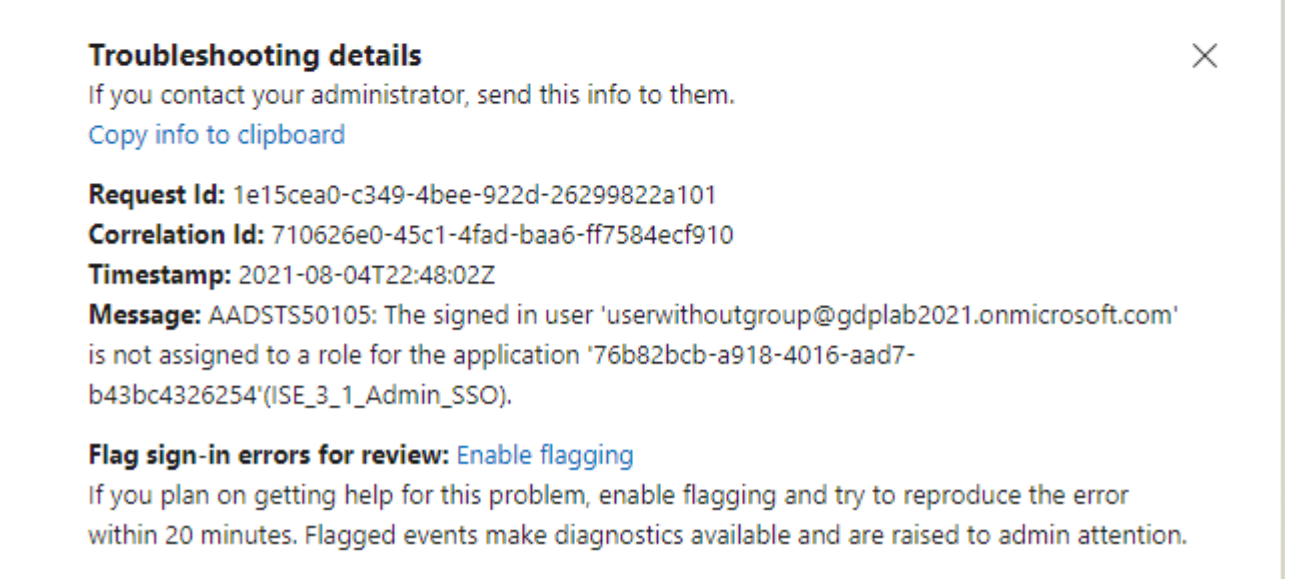

Problème 3. Le serveur d'applications ISE ne peut pas traiter les demandes de connexion SAML. Ce problème se produit lorsque la demande SAML est initiée à partir du fournisseur d'identité Azure, au lieu du fournisseur de services ISE. Le test de la connexion SSO à partir d'Azure AD ne fonctionne pas car ISE ne prend pas en charge les requêtes SAML initiées par le fournisseur d'identité.

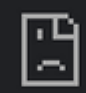

# This page isn't working

10.201.232.19 is currently unable to handle this req

HTTP ERROR 500

#### Dashboard > Enterprise applications > ISE\_3\_1\_Admin\_SSO >

ISE\_3\_1\_Admin\_SSO | SAML-based Sign-on Enterprise Application

#### Test single sign-on with ISE\_3\_1\_Adu

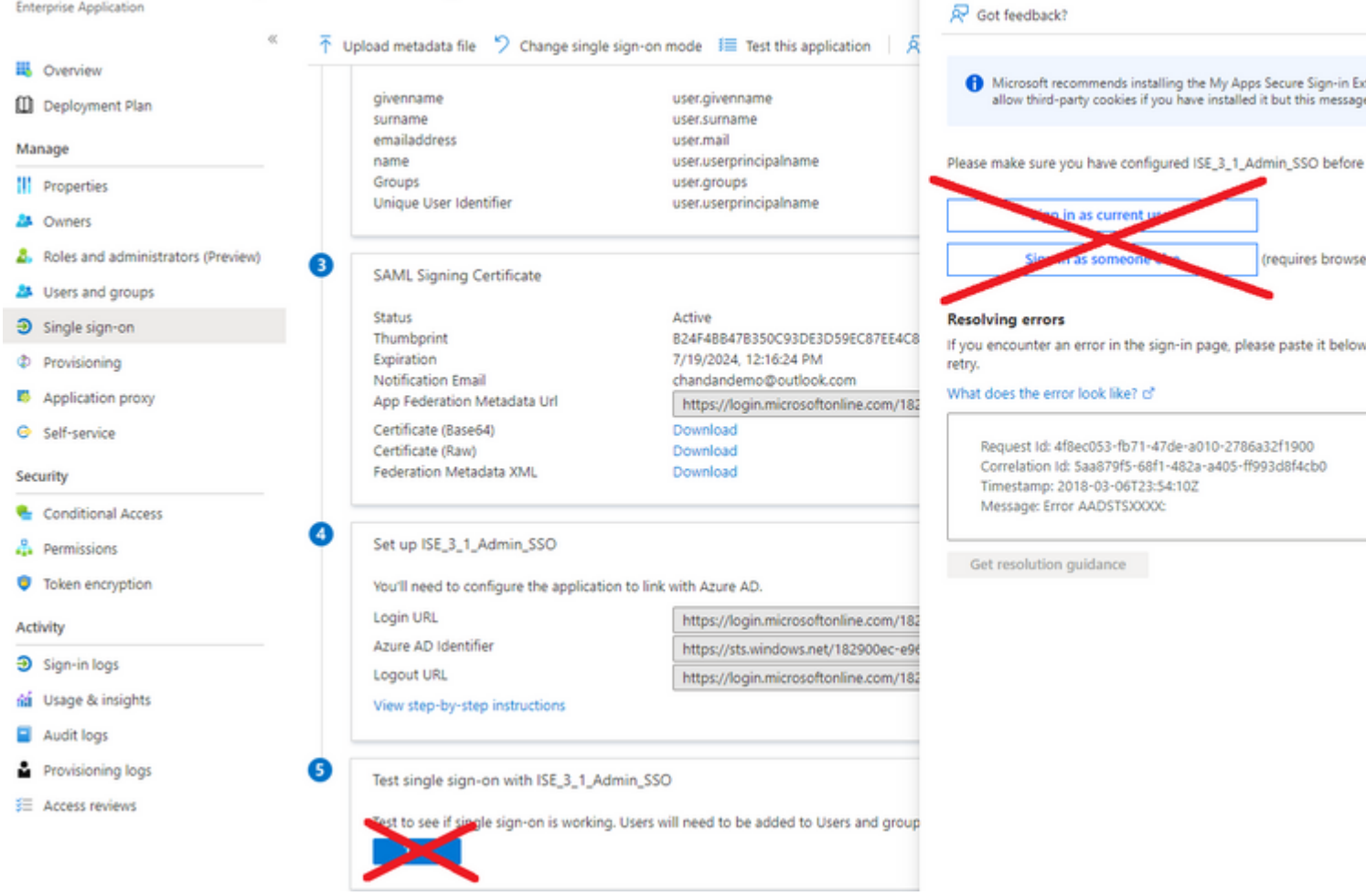

Problème 4. ISE affiche l'erreur « Accès refusé » après une tentative de connexion. Cette erreur se produit lorsque le nom de la revendication du groupe créé précédemment dans l'application Entreprise Azure ne correspond pas dans ISE.

Pour résoudre ce problème : assurez-vous que le nom de la revendication de groupe dans Azure et ISE sous l'onglet Groupes du fournisseur d'identité SAML sont identiques. Référez-vous aux étapes 2.7. et 4. sous la section **Configurer SSO SAML avec Azure AD** de ce document pour plus de détails.

# cisco

# **Identity Services Engine**

Intuitive network security

| × Access Denied |                      |  |
|-----------------|----------------------|--|
|                 | Log In With SAML     |  |
|                 |                      |  |
|                 | Log In With ISE      |  |
|                 | English   日本語        |  |
|                 | Problems logging in? |  |

## Dépannage d'ISE

Le niveau de consignation des composants doit être modifié sur ISE. Accédez à Operations > Troubleshoot > Debug Wizard > Debug Log Configuration.

| Nom du composant | Niveau de consignation | Nom du fichier journal |
|------------------|------------------------|------------------------|
| portail          | DÉBOGUER               | guest.log              |

| ouvert | DÉBOGUER | ise-psc.log |
|--------|----------|-------------|
| petit  | DÉBOGUER | ise-psc.log |

#### Journaux avec nom de connexion SAML et nom de revendication de groupe incompatible

Ensemble de débogages affichant un scénario de dépannage de non-correspondance de nom de revendication au moment de l'exécution du flux (ise-psc.log).

**Remarque** : gardez un oeil sur les éléments en **gras**. Les journaux ont été raccourcis pour des raisons de clarté.

1. L'utilisateur est redirigé vers l'URL IdP depuis la page d'administration ISE.

<#root>

2021-07-2913:48:20,709INFO[admin-http-pool46][]api.services.persistance.dao.DistributionDAO-:::2021-07-2913:48:20,712INFO[admin-http-pool46][]cpm.admin.infra.spring.ISEAdminControllerUtils-::

forwardStr for: <a href="https://l0.201.232.19/admin/LoginAction.do">https://l0.201.232.19/admin/LoginAction.do</a>

2021-07-29 13:48:20,839 DEBUG [https-jsse-nio-10.201.232.19-8443-exec-7][] cpm.saml.framework.impl.SAML 2021-07-29 13:48:20,839 DEBUG [https-jsse-nio-10.201.232.19-8443-exec-7][] cpm.saml.framework.impl.SAML

IDP URL: https://login.microsoftonline.com/182900ec-e960-4340-bd20-e4522197ecf8/saml2

2021-07-2913:48:20,839DEBUG[https-jsse-nio-10.201.232.19-8443-exec-7][]cpm.saml.framework.impl.SAMI2021-07-2913:48:20,839DEBUG[https-jsse-nio-10.201.232.19-8443-exec-7][]cpm.saml.framework.impl.SAMI2021-07-2913:48:20,839DEBUG[https-jsse-nio-10.201.232.19-8443-exec-7][]cpm.saml.framework.impl.SAMI2021-07-2913:48:20,839DEBUG[https-jsse-nio-10.201.232.19-8443-exec-7][]cpm.saml.framework.impl.SAMI2021-07-2913:48:20,839DEBUG[https-jsse-nio-10.201.232.19-8443-exec-7][]cpm.saml.framework.impl.SAMI2021-07-2913:48:20,839DEBUG[https-jsse-nio-10.201.232.19-8443-exec-7][]cpm.saml.framework.impl.SAMI

SAML request - spUrlToReturnTo:https://10.201.232.19:8443/portal/SSOLoginResponse.action

2021-07-29 13:48:20,844 DEBUG [https-jsse-nio-10.201.232.19-8443-exec-7][] cpm.saml.framework.impl.SAMM 2021-07-29 13:48:20,851 DEBUG [https-jsse-nio-10.201.232.19-8443-exec-7][] cpm.saml.framework.impl.SAMM

2. Une réponse SAML est reçue du navigateur.

<#root>

2021-07-29 13:48:27,172 DEBUG [https-jsse-nio-10.201.232.19-8443-exec-10][] cpm.saml.framework.impl.SAM 2021-07-29 13:48:27,172 DEBUG [https-jsse-nio-10.201.232.19-8443-exec-10][] cpm.saml.framework.impl.SAM 2021-07-29 13:48:27,172 DEBUG [https-jsse-nio-10.201.232.19-8443-exec-10][] cpm.saml.framework.impl.SAM 2021-07-29 13:48:27,172 DEBUG [https-jsse-nio-10.201.232.19-8443-exec-10][] cpm.saml.framework.impl.SAM 2021-07-29 13:48:27,172 DEBUG [https-jsse-nio-10.201.232.19-8443-exec-10][] cpm.saml.framework.impl.SAM -::::- Decoded SAML relay state of: \_0049a2fd-7047-4d1d-8907-5a05a94ff5fd\_DELIMITERportalId\_EQUALS0049a2 2021-07-29 13:48:27,177 DEBUG [https-jsse-nio-10.201.232.19-8443-exec-10][] opensaml.ws.message.decoder

```
-:::- Decoded SAML message
```

2021-07-29 13:48:27,182 DEBUG [https-jsse-nio-10.201.232.19-8443-exec-10][] opensaml.saml2.binding.deco 2021-07-29 13:48:27,183 DEBUG [https-jsse-nio-10.201.232.19-8443-exec-10][] opensaml.ws.message.decode 2021-07-29 13:48:27,183 DEBUG [https-jsse-nio-10.201.232.19-8443-exec-10][] opensaml.ws.message.decode 2021-07-29 13:48:27,183 DEBUG [https-jsse-nio-10.201.232.19-8443-exec-10][] opensaml.common.binding.dec 2021-07-29 13:48:27,183 DEBUG [https-jsse-nio-10.201.232.19-8443-exec-10][] opensaml.common.binding.dec 2021-07-29 13:48:27,183 DEBUG [https-jsse-nio-10.201.232.19-8443-exec-10][] cpm.saml.framework.impl.SAM 2021-07-29 13:48:27,184 DEBUG [https-jsse-nio-10.201.232.19-8443-exec-10][] opensaml.common.binding.dec 2021-07-29 13:48:27,184 DEBUG [https-jsse-nio-10.201.232.19-8443-exec-10][] cpm.saml.framework.impl.SAM

3. L'analyse des attributs (assertions) est démarrée.

<#root>

```
2021-07-29 13:48:27,184 DEBUG [https-jsse-nio-10.201.232.19-8443-exec-10][] cpm.saml.framework.impl.SAM
2021-07-29 13:48:27,184 DEBUG
                               [https-jsse-nio-10.201.232.19-8443-exec-10][] cpm.saml.framework.impl.SAM
2021-07-29 13:48:27,184 DEBUG
                               [https-jsse-nio-10.201.232.19-8443-exec-10][] cpm.saml.framework.impl.SAM
2021-07-29 13:48:27,184 DEBUG
                               [https-jsse-nio-10.201.232.19-8443-exec-10][] cpm.saml.framework.impl.SAM
2021-07-29 13:48:27,184 DEBUG [https-jsse-nio-10.201.232.19-8443-exec-10][] cpm.saml.framework.impl.SAM
2021-07-29 13:48:27,184 DEBUG [https-jsse-nio-10.201.232.19-8443-exec-10][] cpm.saml.framework.impl.SAM
2021-07-29 13:48:27,184 DEBUG [https-jsse-nio-10.201.232.19-8443-exec-10][] cpm.saml.framework.impl.SAM
2021-07-29 13:48:27,184 DEBUG [https-jsse-nio-10.201.232.19-8443-exec-10][] cpm.saml.framework.impl.SAM
2021-07-29 13:48:27,184 DEBUG [https-jsse-nio-10.201.232.19-8443-exec-10][] cpm.saml.framework.impl.SAM
2021-07-29 13:48:27,184 DEBUG
                               [https-jsse-nio-10.201.232.19-8443-exec-10][] cpm.saml.framework.impl.SAM
2021-07-29 13:48:27,184 DEBUG
                               [https-jsse-nio-10.201.232.19-8443-exec-10][] cpm.saml.framework.impl.SAM
2021-07-29 13:48:27,184 DEBUG
                               [https-jsse-nio-10.201.232.19-8443-exec-10][] cpm.saml.framework.impl.SAM
2021-07-29 13:48:27,184 DEBUG
                               [https-jsse-nio-10.201.232.19-8443-exec-10][] cpm.saml.framework.impl.SAM
2021-07-29 13:48:27,184 DEBUG
                               [https-jsse-nio-10.201.232.19-8443-exec-10][] cpm.saml.framework.impl.SAM
2021-07-29 13:48:27,184 DEBUG
                               [https-jsse-nio-10.201.232.19-8443-exec-10][] cpm.saml.framework.impl.SAM
2021-07-29 13:48:27,184 DEBUG
                               [https-jsse-nio-10.201.232.19-8443-exec-10][] cpm.saml.framework.impl.SAM
[parseAttributes] Set on IdpResponse object - attribute<<u>http://schemas.xmlsoap.org/ws/2005/05/identity</u>,
```

2021-07-29 13:48:27,184 DEBUG [https-jsse-nio-10.201.232.19-8443-exec-10][] cpm.saml.framework.impl.SAM

4. L'attribut Group est reçu avec la valeur **576c60ec-c0b6-4044-a8ec-d395b1475d6e**, validation de signature.

2021-07-29 13:48:27,185 DEBUG [https-jsse-nio-10.201.232.19-8443-exec-10][] cpm.saml.framework.impl.SAM 2021-07-29 13:48:27,185 DEBUG [https-jsse-nio-10.201.232.19-8443-exec-10][] cpm.saml.framework.impl.SAM 2021-07-29 13:48:27,185 DEBUG [https-jsse-nio-10.201.232.19-8443-exec-10][] cpm.saml.framework.impl.SAM 2021-07-29 13:48:27,185 DEBUG [https-jsse-nio-10.201.232.19-8443-exec-10][] cpm.saml.framework.impl.SAM

| 2021-07-29 13:48:27, | 185 DEBUG         | [https-jsse-nio-10.201.232.19-8443-exec-10][] cpm.saml.framework.impl.SAM  |
|----------------------|-------------------|----------------------------------------------------------------------------|
| 2021-07-29 13:48:27, | 185 DEBUG         | [https-jsse-nio-10.201.232.19-8443-exec-10][] cpm.saml.framework.impl.SAM  |
| 2021-07-29 13:48:27, | 186 DEBUG         | [https-jsse-nio-10.201.232.19-8443-exec-10][] cpm.saml.framework.impl.SAM  |
| IdP URI: <u>htt</u>  | <u>ps://sts.w</u> | <u>indows.net/182900ec-e960-4340-bd20-e4522197ecf8/</u>                    |
| SP URI: <u>http</u>  | ://CiscoIS        | <u>E/0049a2fd-7047-4d1d-8907-5a05a94ff5fd</u>                              |
| Assertion Co         | nsumer URL        | : <pre>https://10.201.232.19:8443/portal/SSOLoginResponse.action</pre>     |
| Request Id:          | _0049a2fd-        | 7047-4d1d-8907-5a05a94ff5fd_DELIMITERportalId_EQUALS0049a2fd-7047-4d1d-890 |
| Client Addre         | ss: 10.24.        | 226.171                                                                    |
| Load Balance         | r: null           |                                                                            |
| 2021-07-29 13:48:27, | 186 DEBUG         | [https-jsse-nio-10.201.232.19-8443-exec-10][] cpm.saml.framework.validate  |
| 2021-07-29 13:48:27, | 186 DEBUG         | [https-jsse-nio-10.201.232.19-8443-exec-10][] cpm.saml.framework.validate  |
| 2021-07-29 13:48:27, | 186 DEBUG         | [https-jsse-nio-10.201.232.19-8443-exec-10][] cpm.saml.framework.validate  |
| 2021-07-29 13:48:27, | 186 DEBUG         | [https-jsse-nio-10.201.232.19-8443-exec-10][] cpm.saml.framework.validate  |
| 2021-07-29 13:48:27, | 186 DEBUG         | [https-jsse-nio-10.201.232.19-8443-exec-10][] org.opensaml.security.SAMLS  |
| 2021-07-29 13:48:27, | 186 DEBUG         | [https-jsse-nio-10.201.232.19-8443-exec-10][] org.opensaml.security.SAMLS  |
| 2021-07-29 13:48:27, | 186 DEBUG         | [https-jsse-nio-10.201.232.19-8443-exec-10][] cpm.saml.framework.validate  |
| 2021-07-29 13:48:27, | 186 DEBUG         | [https-jsse-nio-10.201.232.19-8443-exec-10][] org.opensaml.xml.signature   |
| 2021-07-29 13:48:27, | 186 DEBUG         | [https-jsse-nio-10.201.232.19-8443-exec-10][] org.opensaml.xml.signature   |
| 2021-07-29 13:48:27, | 186 DEBUG         | [https-jsse-nio-10.201.232.19-8443-exec-10][] org.opensaml.xml.signature   |
| 2021-07-29 13:48:27, | 186 DEBUG         | [https-jsse-nio-10.201.232.19-8443-exec-10][] org.opensaml.xml.signature   |
| 2021-07-29 13:48:27, | 188 DEBUG         | [https-jsse-nio-10.201.232.19-8443-exec-10][] org.opensaml.xml.signature   |
| 2021-07-29 13:48:27, | 188 DEBUG         | [https-jsse-nio-10.201.232.19-8443-exec-10][] cpm.saml.framework.validate  |
| 2021-07-29 13:48:27, | 188 DEBUG         | [https-jsse-nio-10.201.232.19-8443-exec-10][] cpm.saml.framework.validate  |
| 2021-07-29 13:48:27, | 188 DEBUG         | [https-jsse-nio-10.201.232.19-8443-exec-10][] cpm.saml.framework.validate  |
| 2021-07-29 13:48:27, | 188 DEBUG         | [https-jsse-nio-10.201.232.19-8443-exec-10][] cpm.saml.framework.validate  |
| 2021-07-29 13:48:27, | 188 DEBUG         | [https-jsse-nio-10.201.232.19-8443-exec-10][] cpm.saml.framework.validate  |
| 2021-07-29 13:48:27, | 188 DEBUG         | [https-jsse-nio-10.201.232.19-8443-exec-10][] cpm.saml.framework.validate  |
| 2021-07-29 13:48:27, | 188 DEBUG         | [https-jsse-nio-10.201.232.19-8443-exec-10][] cpm.saml.framework.validate  |
| 2021-07-29 13:48:27, | 188 DEBUG         | [https-jsse-nio-10.201.232.19-8443-exec-10][] cpm.saml.framework.impl.SAM  |
| 2021-07-29 13:48:27, | 188 DEBUG         | [https-jsse-nio-10.201.232.19-8443-exec-10][] cpm.saml.framework.impl.SAM  |
| 2021-07-29 13:48:27, | 189 DEBUG         | [https-jsse-nio-10.201.232.19-8443-exec-10][] cpm.saml.framework.impl.SAM  |
| 2021-07-29 13:48:27, | 189 DEBUG         | [https-jsse-nio-10.201.232.19-8443-exec-10][] cpm.saml.framework.impl.SAM  |
| 2021-07-29 13:48:27, | 358 INFO          | [admin-http-pool50][] ise.rbac.evaluator.impl.MenuPermissionEvaluatorImp2  |
|                      |                   |                                                                            |

#### 5. Validation des autorisations RBAC.

| <#root>                                                                                                |
|----------------------------------------------------------------------------------------------------|
| **************************************                                                                 |
| 2021-07-29 13:48:27,368 ERROR [admin-http-pool50][] cpm.admin.infra.utils.PermissionEvaluationUtil -:: |
| java.lang.NullPointerException                                                                         |
| 2021-07-29 13:48:27,369 INFO [admin-http-pool50][] cpm.admin.infra.action.LoginAction -::::- In Login  |
| 2021-07-29 13:48:27,369 INFO [admin-http-pool50][] cpm.admin.infra.action.LoginAction -::::- In Login  |
| 2021-07-29 13:48:27,369 ERROR [admin-http-pool50][] cpm.admin.infra.action.LoginAction -::::- Can't sa |
| 2021-07-29 13:48:27,369 INFO [admin-http-pool50][] cpm.admin.infra.action.LoginActionResultHandler -:  |

2021-07-29 13:48:27,369 INFO [admin-http-pool50][] cpm.admin.infra.spring.ISEAdminControllerUtils -:::

## À propos de cette traduction

Cisco a traduit ce document en traduction automatisée vérifiée par une personne dans le cadre d'un service mondial permettant à nos utilisateurs d'obtenir le contenu d'assistance dans leur propre langue.

Il convient cependant de noter que même la meilleure traduction automatisée ne sera pas aussi précise que celle fournie par un traducteur professionnel.